## ISLAND TUTORIAL FOR VISITOR2, 3DS MAX, COMBUSTION.

Install visitor 2, 3D Studio MAX 8, Combustion v4

Start 3DS MAX 8

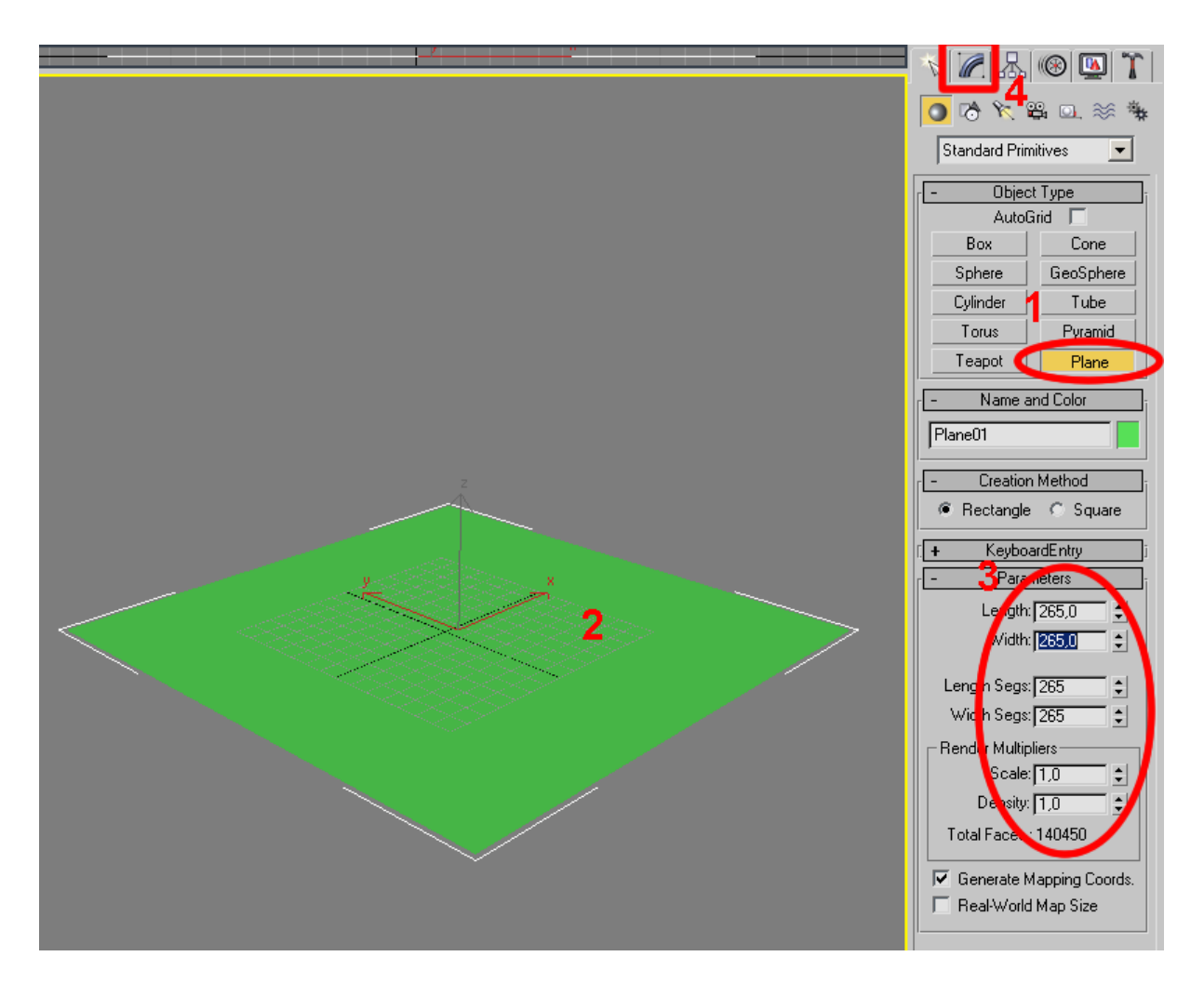

- 1) Press plane from "Object Type".
- 2) Drag and draw a plane in the field.
- 3) Enter the parameters, like they said in the visitor2 tutorial from BIS.
- 4) Press Modify.

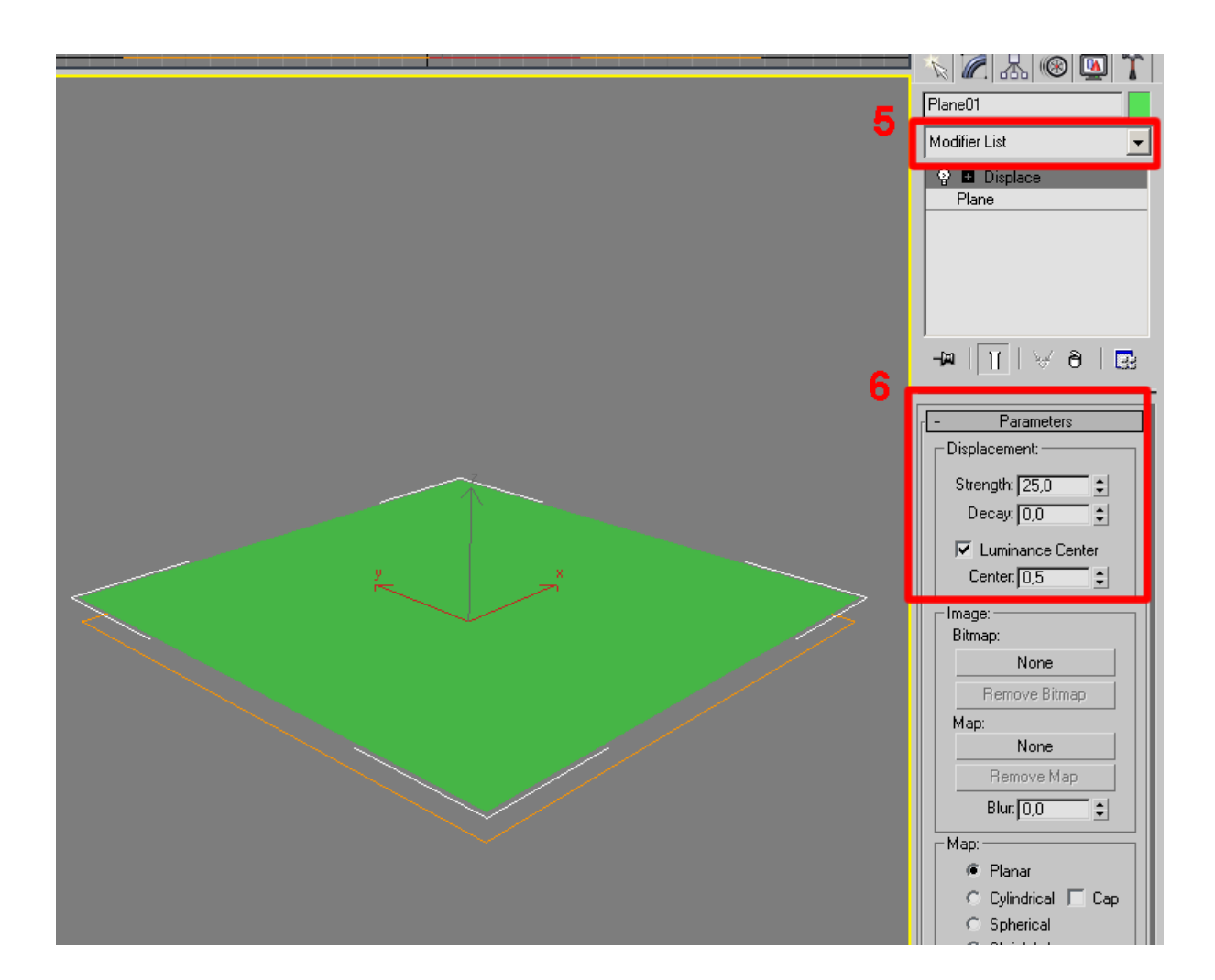

- 5) Select "displace" from modifier list.
- 6) Enter the numbers and press luminance centre on.

(centre 0,5 means that Gray tone 50% has no placement effect)

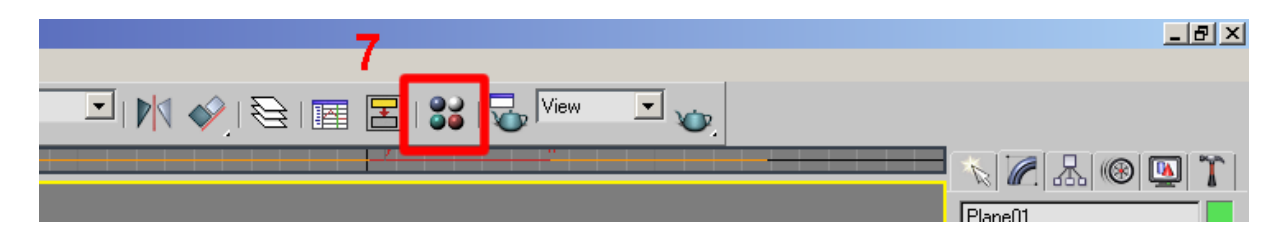

7) Press to open Material editor.

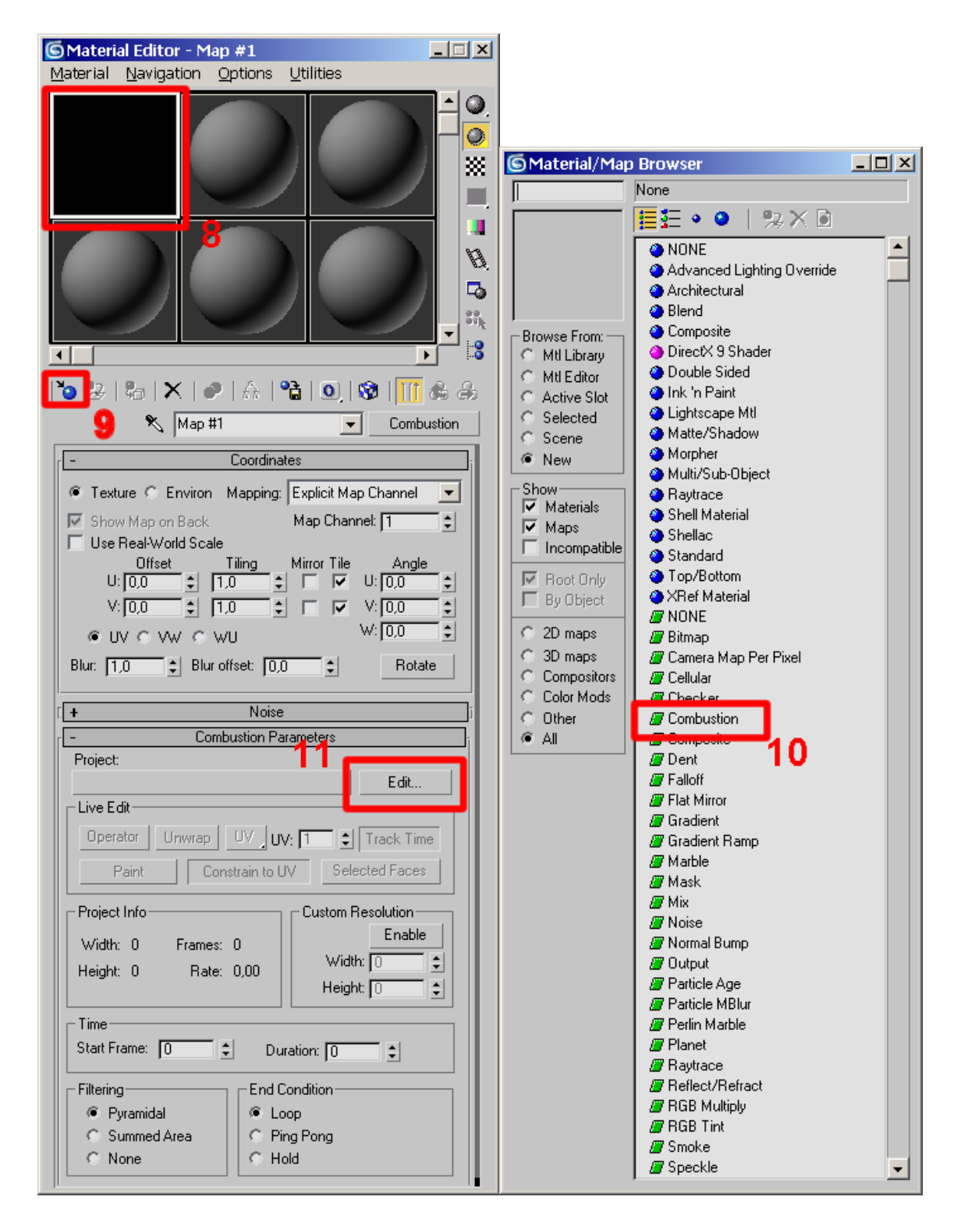

8) Select open slot for you creation.

9) Press to open Material/Map Browser.

10) Double click on "combustion" (open slot in Material editor turns black). Close Material/Map browser.

11) Press edit to start combustion program.

| New                                                                                                    |                 |             |             |   |  |  |
|----------------------------------------------------------------------------------------------------|-----------------|-------------|-------------|---|--|--|
| Туре                                                                                                    | <b>12</b> Paint |             |             | ÷ |  |  |
| Name                                                                                                    | Untitled        |             |             |   |  |  |
| Format Options                                                                                                    |                 |             |             |   |  |  |
| 13 Custom                                                                                                    |                 |             |             | ÷ |  |  |
| Output Size: 256 × 256<br>Depth: 8 Bit<br>Frame Aspect Ratio: 1.000<br>Pixel Aspect Ratio: 1.000<br>Frame Rate: 29.97 frames per second |                 |             |             |   |  |  |
| VVidth 256 14 Height 256                                                                                                    |                 |             |             |   |  |  |
| Pixel Aspect Ratio 1.00                                                                                                    |                 | Square      |             | ¢ |  |  |
| Frame Rate 29.97                                                                                                    |                 | 29.97 fps   |             | ¢ |  |  |
| Fields                                                                                                    | No Fields       | Upper First | Lower First |   |  |  |
| Duration 00;00;01;00                                                                                                    |                 | Bit Depth   | 8 bit       | ¢ |  |  |
| Background Color                                                                                                    |                 | Transparent |             |   |  |  |
| 15 OK Cancel                                                                                                    |                 |             |             |   |  |  |

- 12) Select "Paint"
- 13) Select "Custom"
- 14) Set width and height 256 (click and slight horizontal)15) Press colour to open colour menu.

| Pick Color |                  |     |        |
|------------|------------------|-----|--------|
|            | Hue vs Saturatio | n ¢ |        |
|            |                  |     |        |
|            |                  |     |        |
|            |                  |     |        |
|            |                  |     |        |
|            |                  |     |        |
|            | RGB %            | ÷   |        |
| 16         | Red 50%          |     |        |
|            |                  |     |        |
|            | Green 50%        |     |        |
|            | Blue 50%         |     |        |
| ок         |                  |     | Cancel |

- 16) Set colour to Gray tone 50%. Press ok17) Press ok.

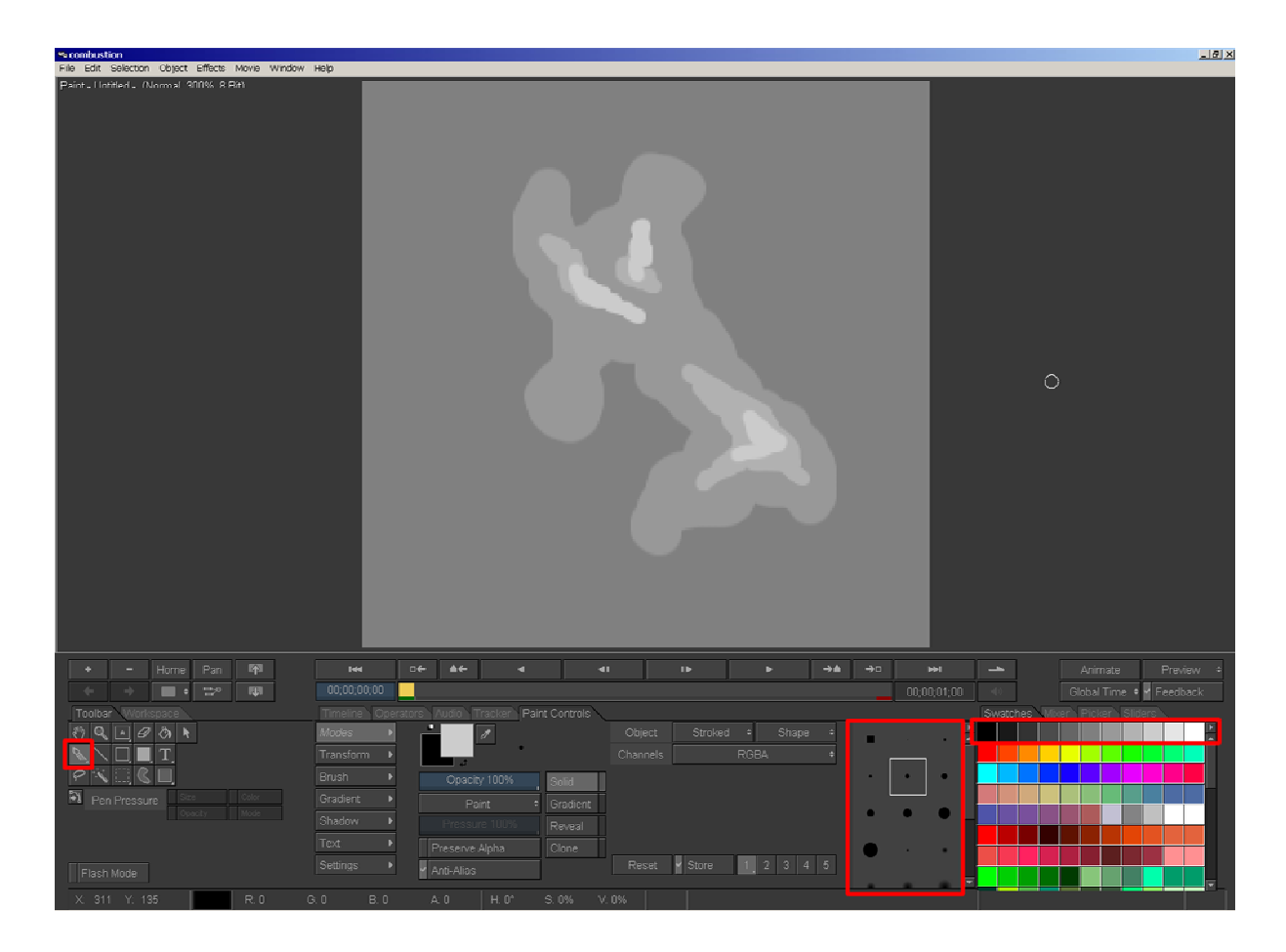

18) Draw some spots with Gray tones more then 50%.

After you done return to 3D Studio MAX 8.

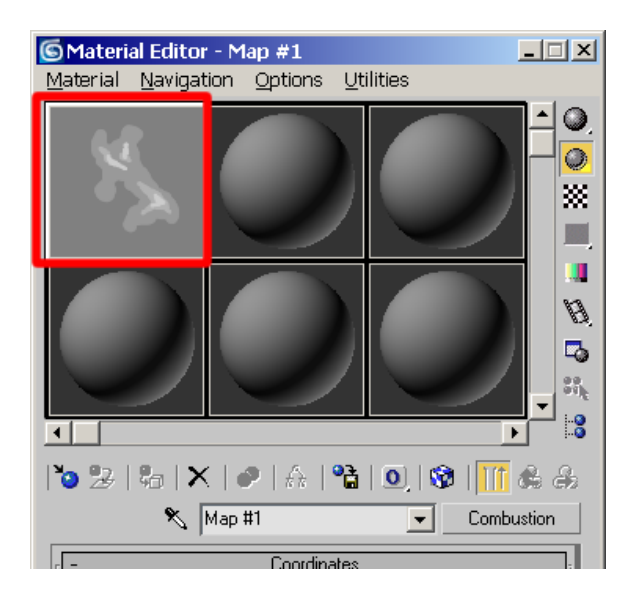

Your Combustion model appears in the spot.

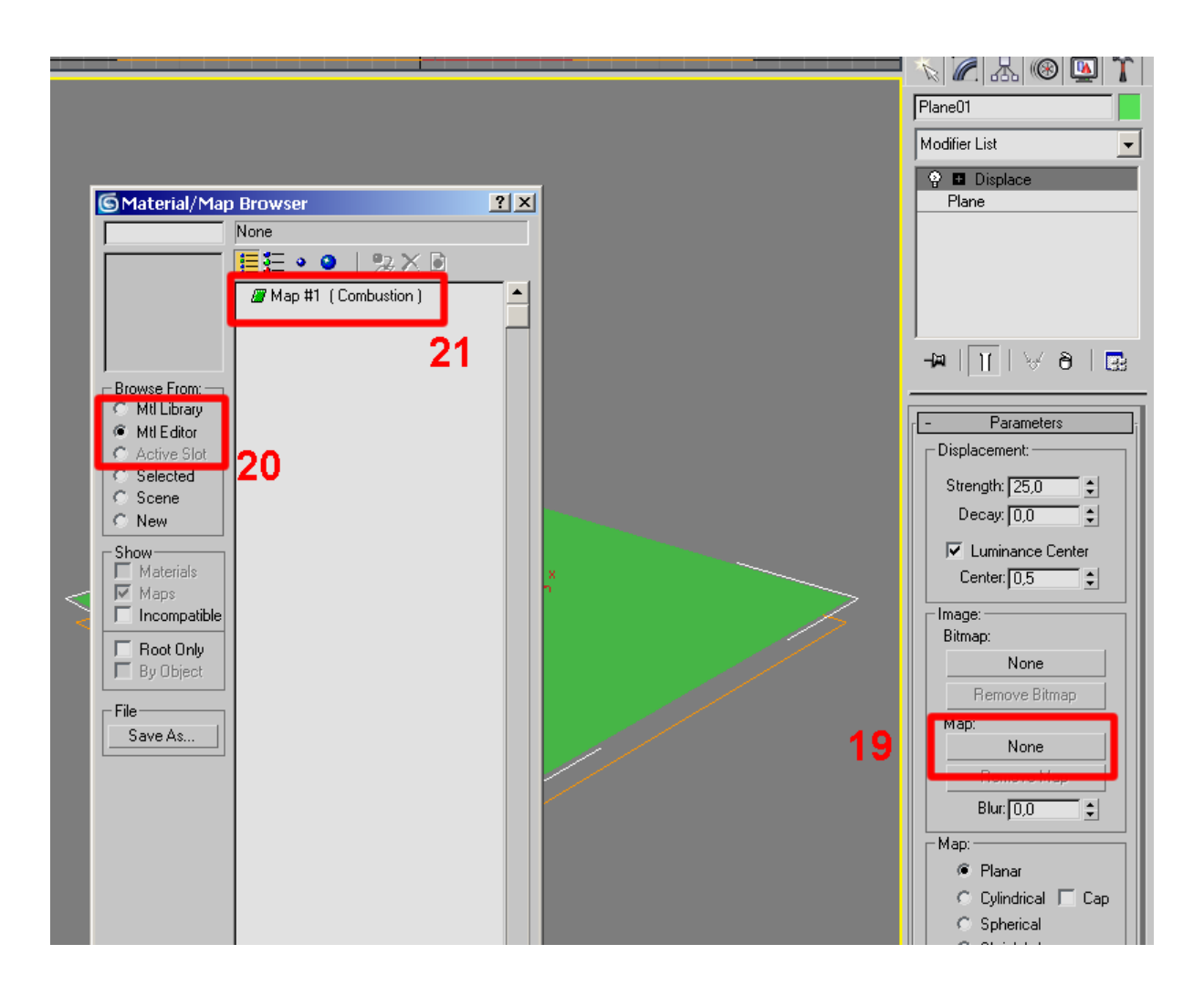

- 19) Press "None" under map to open the Material/Map Browser again.
- 20) Select Mtl Editor, your current creation appears.
- 21) Double click on the combustion instance in the list.

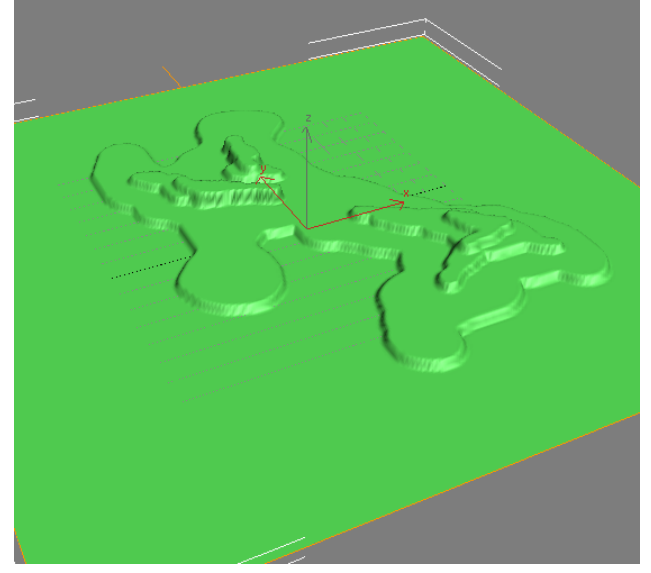

Close the Material/Map browser again.

## 22) With the plane selected, go to File > Export Selected. Select file type ASE. Press save (Dutch "opslaan")

| Select File to E       | Export                     |   | ? ×             |
|------------------------|----------------------------|---|-----------------|
| Op <u>s</u> laan in: 🛅 | hope                       | - | ➡ 🎟 🕶           |
|                        |                            |   |                 |
|                        |                            |   |                 |
|                        |                            |   |                 |
|                        |                            |   |                 |
|                        |                            |   |                 |
|                        |                            |   |                 |
| L                      |                            |   |                 |
| Bestands <u>n</u> aam: | hope.ASE                   | - | <u>O</u> pslaan |
| Opslaan als            | ASCII Scene Export (*.ASE) | • | Annuleren       |

## ASCII Export X - Output Options -Object Types-OK. Mesh Definition 🔽 Geometric Cancel Materials Shapes Static Output ▼ Transform Animation Keys Cameras Frame #: 0 ÷ Animated Mesh Lights Precision-Animated Camera/Light Settings ✓ Helpers Decimals: 4 ÷ Inverse Kinematics Joints Mesh Options-Controller Output-Frames per Sample: Mesh Normals Use Keys Controllers: 5 ÷ Mapping Coordinates Force Sample Animated Objects: 5 ÷ Vertex Colors

Press ok.

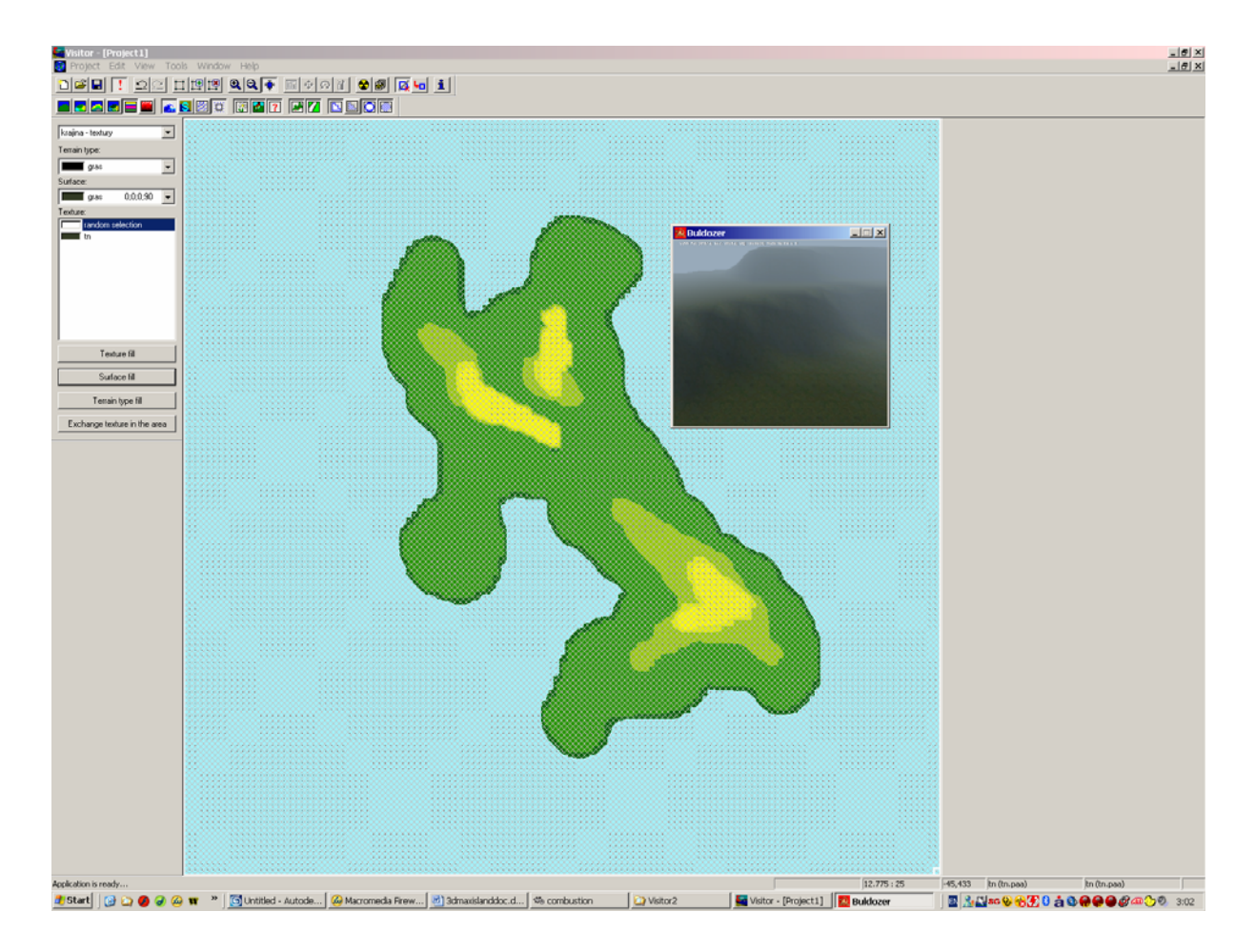

You can use the Gaussian Blur to smooth up your shape, for better flowing levels.

In combustion: Operators > Blur/Sharpen > Gaussian Blur.

| Timeline Operators Audio Tracker Paint Controls Gaussian Blur Controls |          |                             |                                |  |
|------------------------------------------------------------------------|----------|-----------------------------|--------------------------------|--|
| Favorites                                                              | <b>^</b> | Box Blur                    | Pan Blur                       |  |
| 3D Post<br>Blur/Sharpen                                                |          | Channel Blur                | Roll Blur                      |  |
| Capsule                                                                |          | Compound Blur               | Sharpen                        |  |
| Color Correction                                                       |          | Constant Time Gaussian Blur | Unconstrained Box Blur         |  |
| Distort<br>Grain Management                                            |          | Dolly Blur                  | Unconstrained Constant Time Ga |  |
| Keying                                                                 |          | Gaussian Blur               | Unconstrained Gaussian Blur    |  |
| Mask                                                                   |          | Motion Blur                 |                                |  |
| Add Favorite Remove                                                    |          |                             |                                |  |

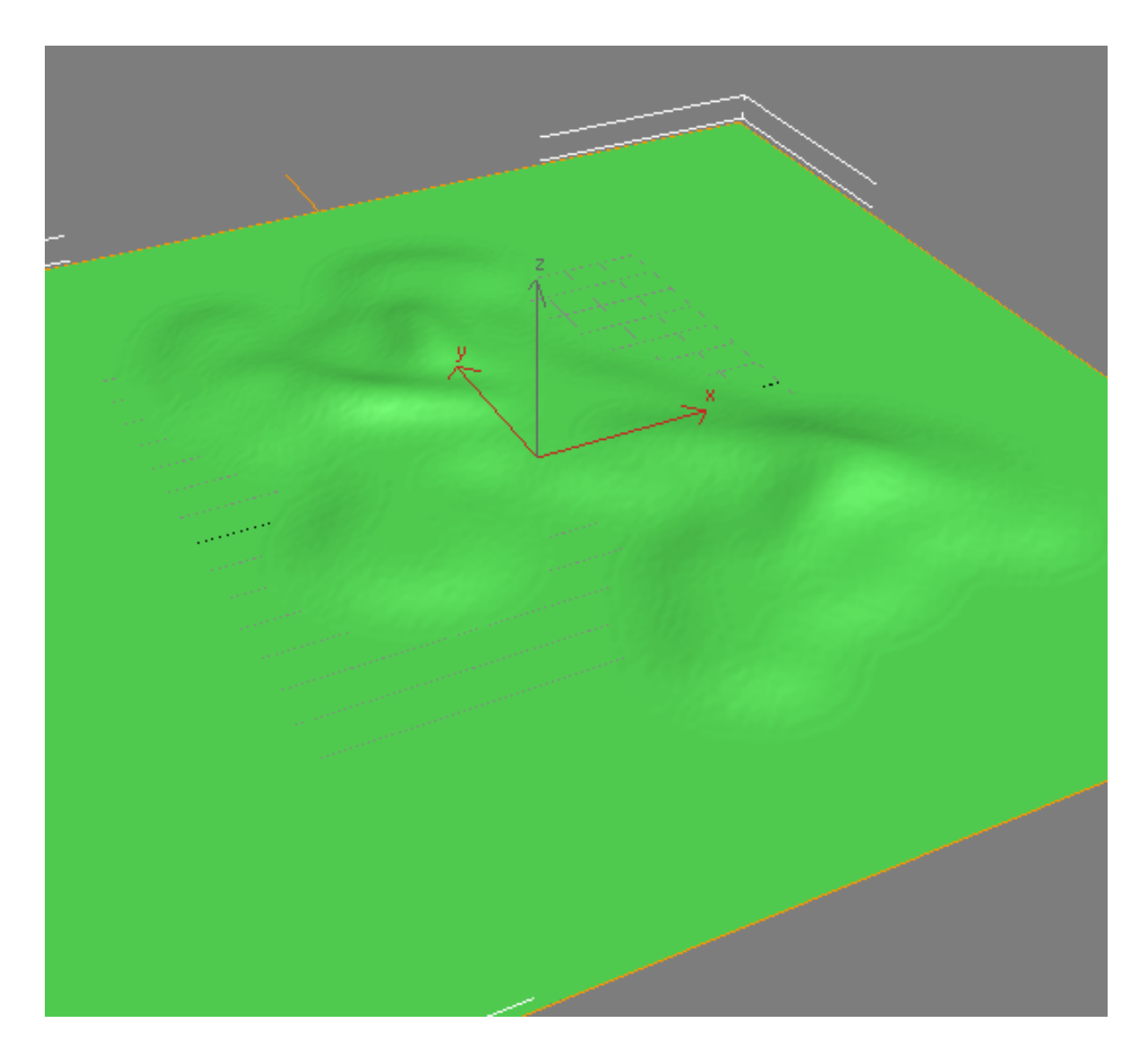

Good luck.

Trueman. 20/05/2006